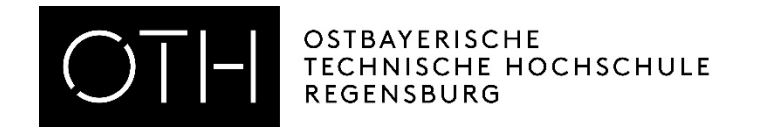

# WebUntis für Dozierende

Kurse

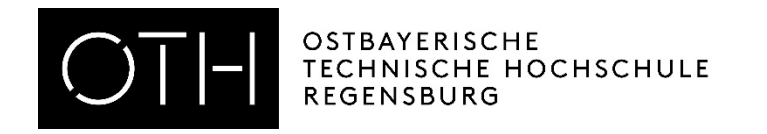

#### Inhaltsverzeichnis

- Kurse bearbeiten und Status ändern
- <u>Teilnehmer einsehen</u>
- <u>Teilnehmer manuell an-/abmelden</u>

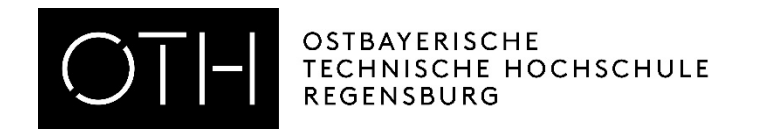

#### Kurse bearbeiten & Status ändern

- Unter "Kurse Kurse" nach Schuljahr oder Kursmodul / Kurskategorien filtern und Haken bei "nur eigene Kurse anzeigen" setzen
- Kurse können über das Stiftsymbol bearbeiten
- Nun kann der Status geändert und ggf. eine Bemerkung eintragen werden
- Anschließend unten auf "Speichern" klicken

Bitte den Status auf "beendet" setzen, wenn die Anwesenheit kontrolliert wurde.

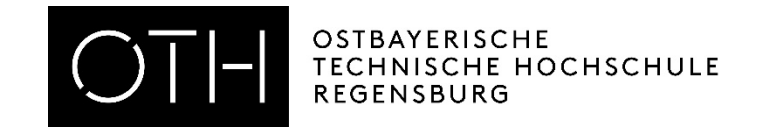

#### "Nur eigene Kurse anzeigen" lassen

Kurse

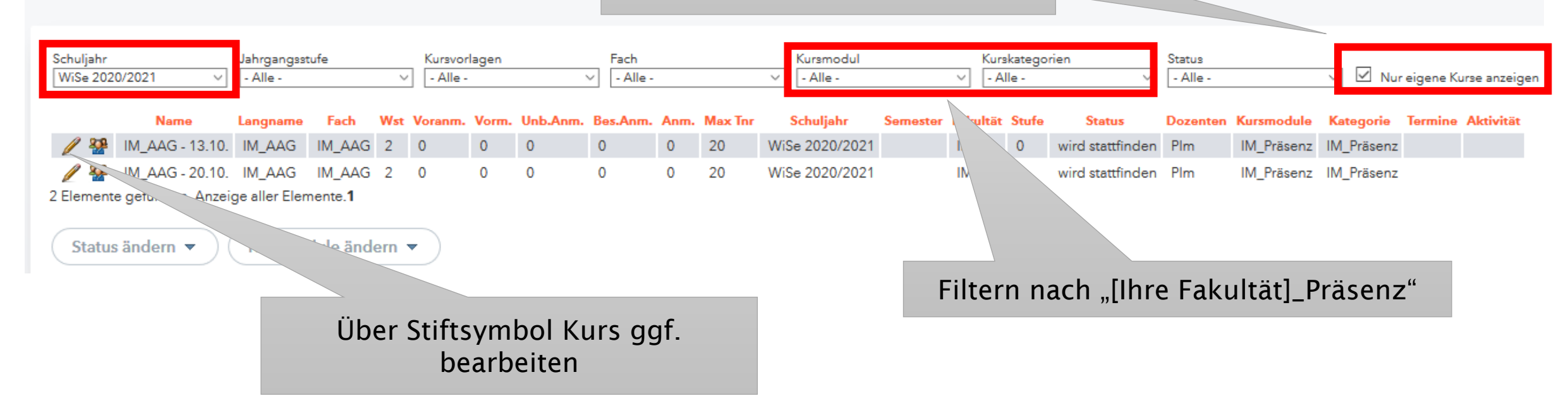

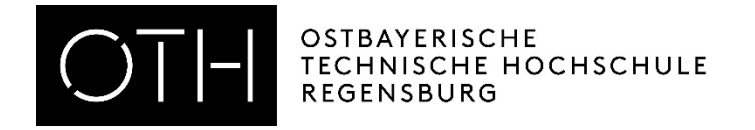

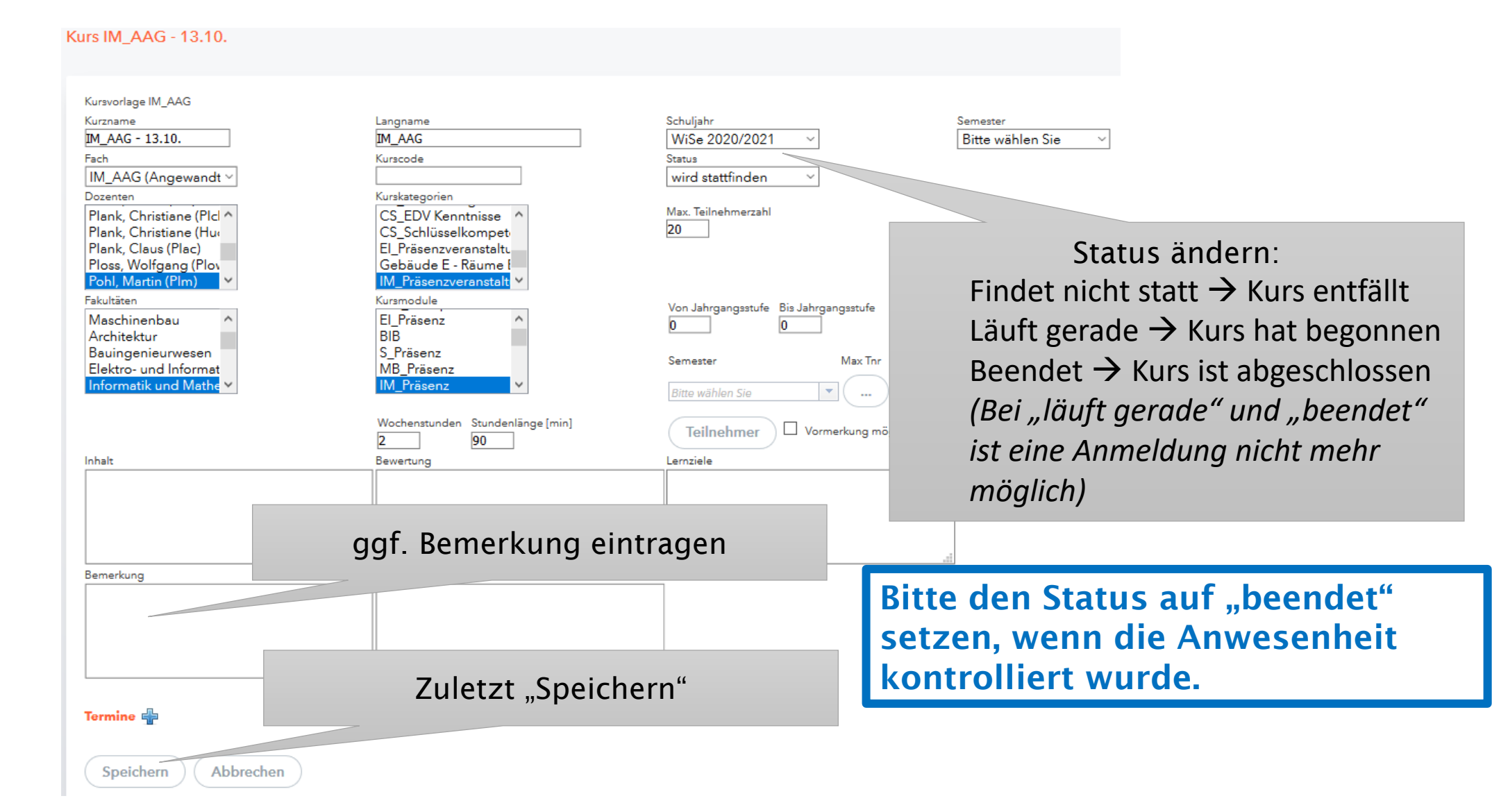

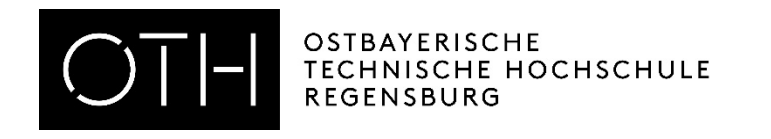

#### Kursteilnehmer einsehen

- Unter Kurse "*Kurse*" aufrufen
- Auf das Symbol für Teilnehmer klicken
- Alle An-/Abmeldungen können eingesehen werden → Filtermöglichkeit
- Über "*Berichte*" können Excel oder PDF Listen ausgegeben werden

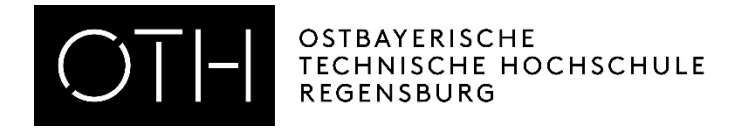

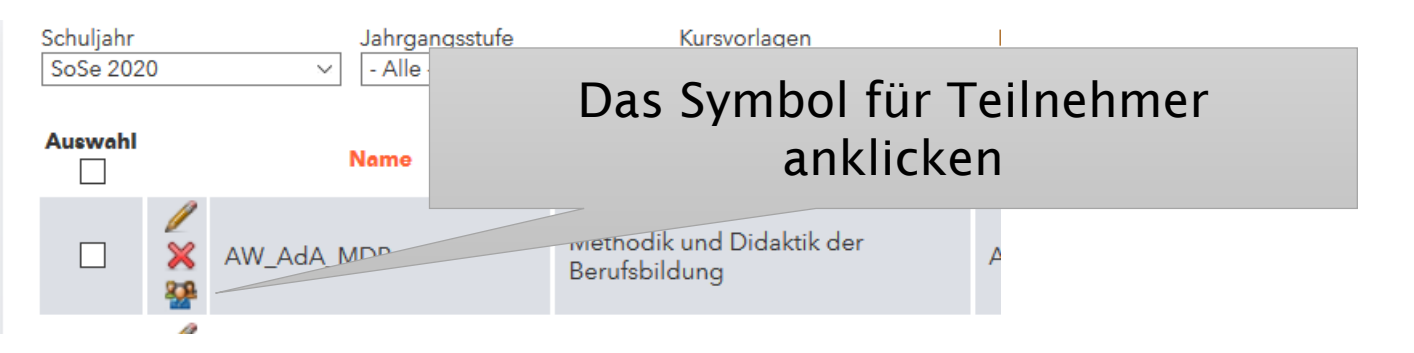

#### Teilnehmer für den Kurs 1.12.3 Digit. Fotogr

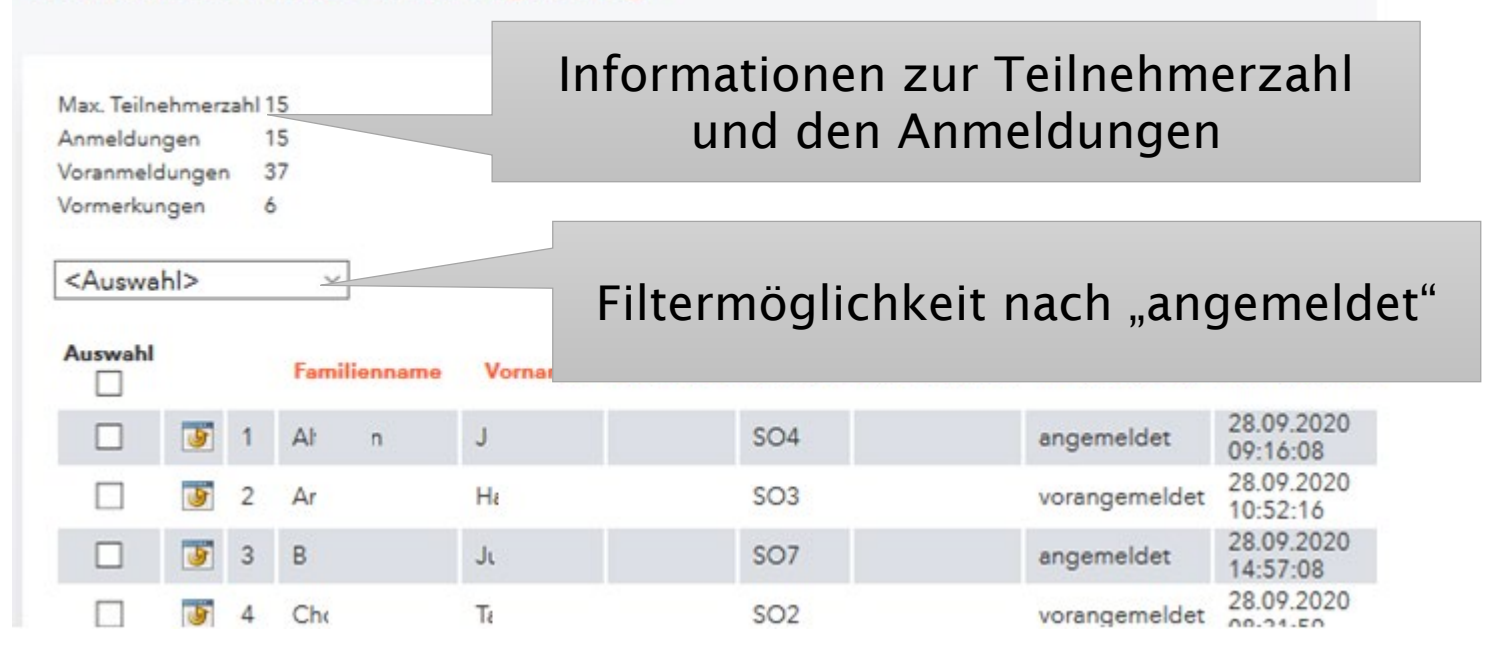

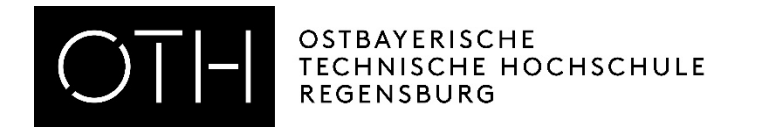

## Studierende manuell anmelden

- Unter Kurse "Kurse" aufrufen
- Auf das Symbol für Teilnehmer klicken
- Auf "Studenten anmelden" klicken
- Strg + F drücken
- Nach Namen des anzumeldenden Studierenden suchen
- Haken setzen
- Auf "anmelden" klicken

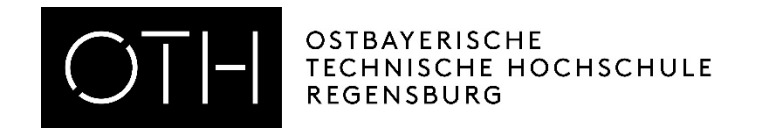

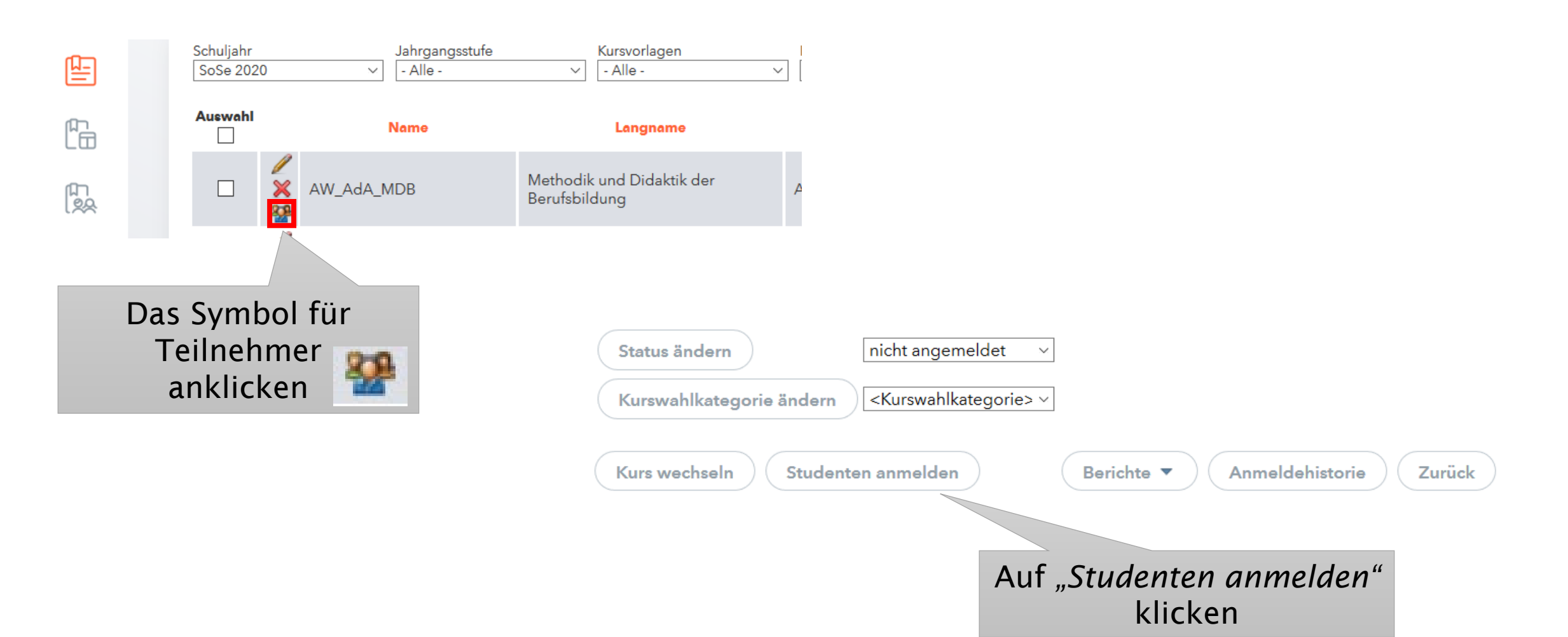

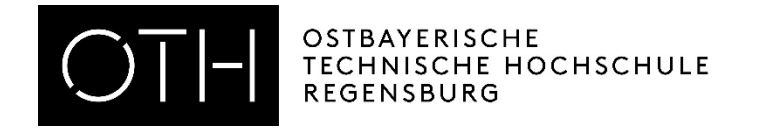

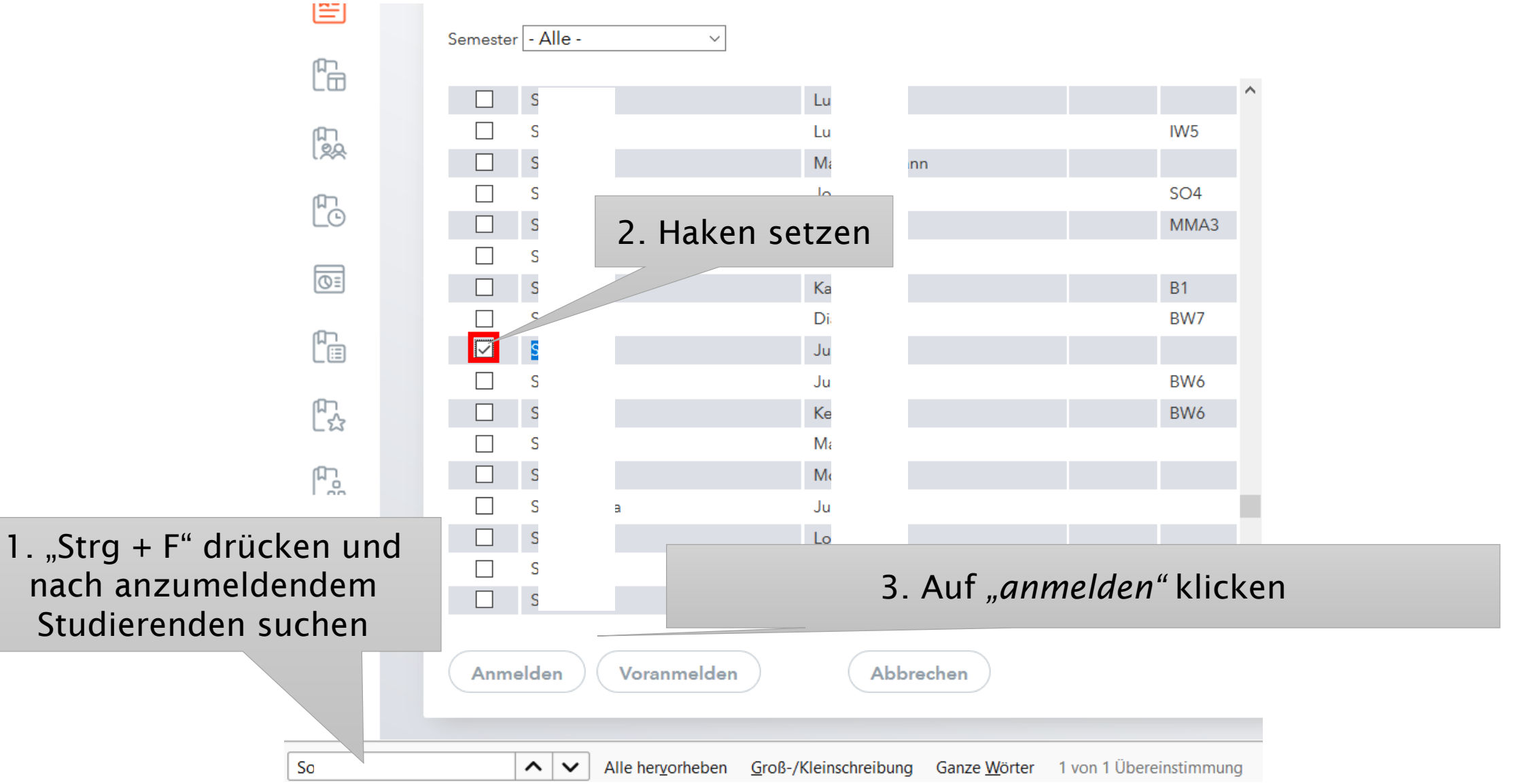

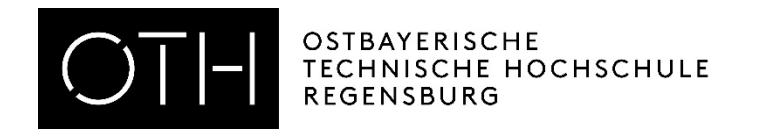

### Studierende manuell abmelden

- Unter Kurse "Kurse" aufrufen
- Auf das Symbol für Teilnehmer klicken
- Haken setzen
- Auf *"abgemeldet "* klicken
- Auf "Status ändern "klicken

OSTBAYERISCHE TECHNISCHE HOCHSCHULE REGENSBURG

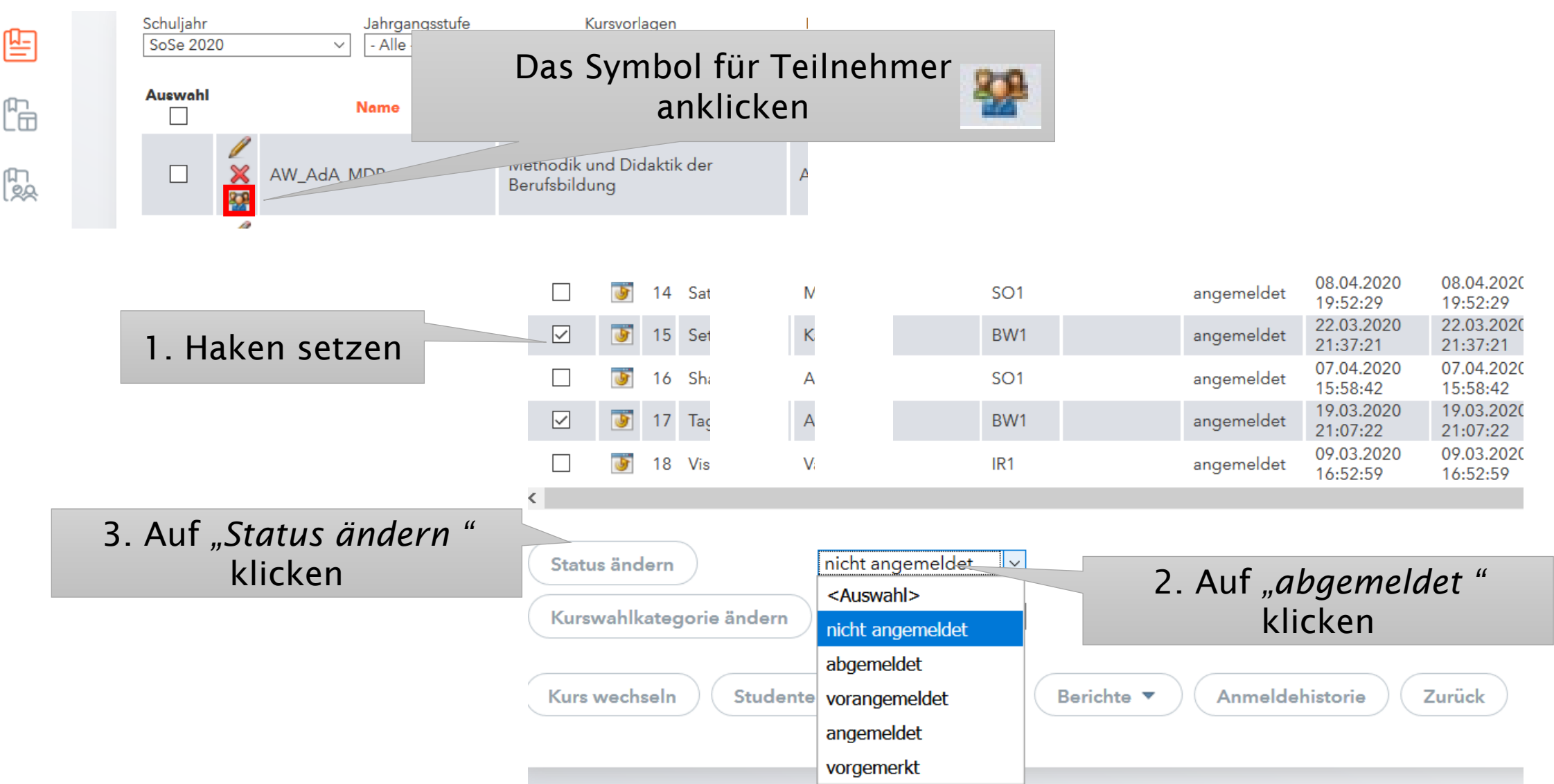